JAK VYTVÁŘET VZDĚLÁVACÍ MATERIÁLY PŘÍSTUPNÉ VŠEM

CII.

- tipy a rady nejen pro učitele

Alle

 $\overline{(a)}$ 

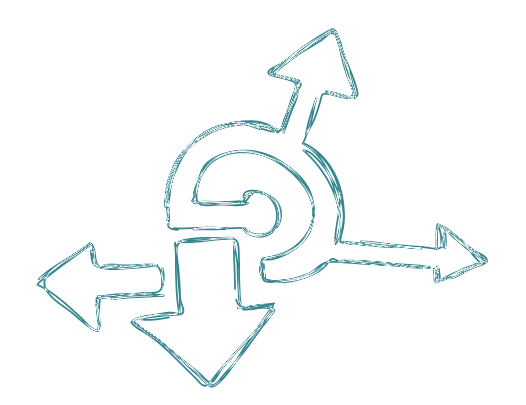

### JAK VYTVÁŘET VZDĚLÁVACÍ MATERIÁLY PŘÍSTUPNÉ VŠEM

Jednoduchý rozcestník pro ty, kdo chtějí vzdělávat všechny zájemce o studium. Obsahuje základní informace k tvorbě přístupných prezentací, dokumentů, videí a navíc i pár tipů pro jejich zveřejňování na webu aneb "na co se zeptat svého správce stránky".

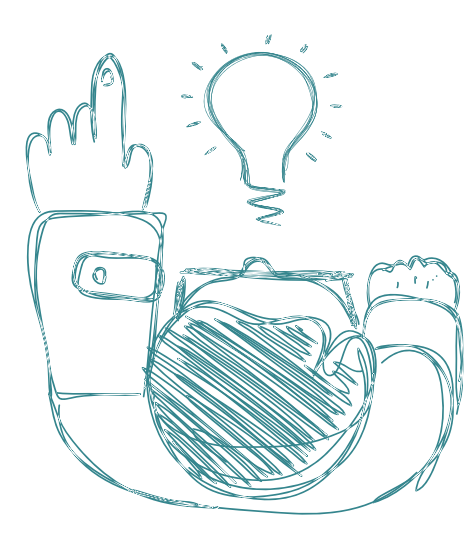

#### CO TO JE PŘÍSTUPNOST A PROČ BY VÁS MĚLA ZAJÍMAT

Problémy se zobrazením, nečitelné písmo, nefunkční video či absence formátování - to jsou některé z mnoha projevů špatné přístupnosti vzdělávacích dokumentů. Ač se nikdy nejedná o záměr, vylučují tak autoři dokumentů ze svého posluchačstva a čtenářstva ty, kteří mají nějaký handicap:

- ty, jimž něco brání v běžném čtení, poslouchání nebo ovládání informačních technologií;
- ty studenty, kteří jsou více mladí či staří než ostatní;
- ty studenty, kteří mají jiné učební styly a potřeby;
- ty s jediným povoleným internetovým prohlížečem v práci;
- ty pracující, které zrazují oči, uši či záda po celodenní službě, ať už v kanceláři, nebo u výrobního pásu;
- ty s brýlemi, sluchadlem či skupinkou hlasitých dětí hrajících si ve stejném pokoji jako student vašeho materiálu.

Při respektování základních pravidel přístupnosti uvedených v této brožurce učiníte své dokumenty otevřenějšími pro všechny, kteří by je rádi studovali. V příručce tedy popisujeme základní praktické principy tzv. designu pro všechny (universal design).

Zpřístupňování vašich materiálů všem vede například i k větší kvalitě, přehlednosti a vyhledávanosti vašeho materiálu. A to za to stojí, nemyslíte?

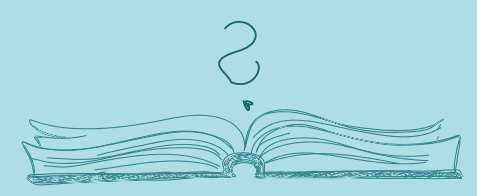

Následující stránky popisují základní pravidla pro tvorbu dokumentů z pohledu přístupnosti. Text slouží především k seznámení se s problematikou a nemá ambice nahrazovat komplexnější návody a příručky, které publikují odborná pracoviště. Pokud vás pravidla přístupnosti a použitelnosti zaujala, budeme rádi, když zavítáte na weby uvedené na konci této příručky, které vás zavedou k metodikám, návodům a odborníkům.

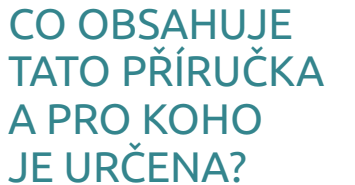

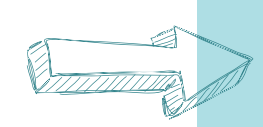

# **TEXTOVÉ DOKUMENTY**

- soubory vytvořené ve "wordu" či v podobných editorech a formátu .pdf

Pristupný text, to není jen náhodný shlak písmenek Pravděpodobně nejznámější textový editor, Microsoft Word, není jediný nástroj, pomocí kterého lze vytvořit skripta, vzdělávací texty či zadání domácích úkolů. Máme pro vás ale dobrou zprávu: nastavení a ovládání funkcí je velmi podobné ve většině masově používaných "textáků", a tak postačí vše prostudovat pouze jednou.

| Prvky textového dokumentu       Postup       Jak na přístupnost ve "wordu"1         Styly textů a nadpisy       • dbejte na správný formát textu a nadpisů       • označte text, který má být nadpisem, a na kartě "Domů" (nebo "Styly") klikněte na požadovaný styl nadpisu (např. "Nadpis 1") nebo textu (např. "Nadpis 1") nebo textu (např. "Nadpis 1") nebo textu (např. "Nadpis 1") nebo textu (např. "Normální")         Image: Comparison of textu (např. "Normál textu (např." Normál textu (např." "Normální")       Image: Comparison of textu (např." Normální")         Image: Comparison of textu (např." Normál textu (např." Normál textu (např." Normální")       Image: Comparison of textu (např." Normální")         Image: Comparison of textu (např." Normál textu (např." Normál textu (nap | NA CO SI DAT POZOR A JAK SE TO UPRAVUJE: |                                             |                                                                                                    |
|----------------------------------------------------------------------------------------------------|------------------------------------------|---------------------------------------------|----------------------------------------------------------------------------------------------------|
| Styly textů a nadpisy <ul> <li>dbejte na správný formát textu a nadpisů</li> <li>označte text, který má být nadpisem, a na kartě "Domů" (nebo "Styly") klikněte na požadovaný styl nadpisu (např. "Nadpis 1") nebo textu (např. "Normální")</li> </ul> <ul> <li>označte text, který má být nadpisem, a na kartě "Domů" (nebo "Styly")</li> <li>klikněte na požadovaný styl nadpisu (např. "Nadpis 1") nebo textu (např. "Normální")</li> </ul> <ul> <li>označte text, který má být nadpisem, a na kartě "Domů" (nebo "Styly")</li> <li>klikněte na požadovaný styl nadpisu (např. "Nadpis 1") nebo textu (např. "Normální")</li> </ul> <ul> <li>over velování velováný styl nadpisu (např. "Nadpis 1") nebo textu (např. "Normální")</li> <li>měle velování velováný styl nadpisu (např. "Nadpis 1") nebo textu (např. "Normální")</li> <li>měle velováný styl nadpisu (např. "Nadpis 1") nebo textu (např. "Normální")</li> <li>měle velováný style nadpisu (např. "Normální")</li> <li>měle velováný style nadpisu (např. "Nadpis 1") nebo textu (např. "Normální")</li> <li>měle velováný style nadpisu (např. "Nadpis 1") nebo textu (např. "Normální")</li> <li>měle velováný style nadpisu (např. "Nadpis 1") nebo textu (např. "Normální")</li> <li>měle velování velováný style nadpisu (např. "Nadpis 1") nebo textu (např. "Nadpis 1") nebo textu (např. "Nadpis 1"</li></ul>                                                                         | Prvky textového dokumentu                | Postup                                      | Jak na přístupnost ve "wordu" <sup>1</sup>                                                                                                    |
|                                                                                                    | Styly textů a nadpisy                    | dbejte na správný<br>formát textu a nadpisů | <ul> <li>označte text, který má být nadpisem, a na kartě "Domů" (nebo "Styly") klikněte na požadovaný styl nadpisu (např. "Nadpis 1") nebo textu (např. "Normální")</li> <li>Normální"</li> </ul> Protet-Word Protet-Word Protect-Word Protet-Word Protet-Word Protet-Word Protet-Word Protect-Word Protect-Wo |

<sup>1</sup>Pro přehlednost uvádíme postup, který je ověřen v programu Microsoft Word (ověřeno na verzi 2010 a 2013), s podobným postupem se však setkáte i u alternativních textových editorů či jiných verzí kancelářského balíku MO. Každý editor si může také přizpůsobit sám uživatel (co se zobrazuje v panelu nástrojů či pásu karet), pokud tedy nepracujete vždy jen na svém počítači - pak se může stát, že bude některá z popisovaných funkcí skryta. V tomto případě použijte Nápovědu (doporučujeme tu oficiální a online na stránkách poskytovatele programu) či diskuzní uživatelské fórum. Můžete také využít některý z odbornějších zdrojů, které uvádíme na konci této příručky.

| Prvky textového dokumentu | Postup                                                                                                    | Jak na přístupnost ve "wordu"                                                                                                    |
|---------------------------|----------------------------------------------------------------------------------------------------|----------------------------------------------------------------------------------------------------|
|                           | <ul> <li>nezaměňujte náhodně<br/>styly nadpisů</li> <li>nepoužívejte více<br/>různých stylů odstavců<br/>a písma, než je nutné</li> </ul> | <ul> <li>dodržujte hiearchii nadpisů, nepřeskakujte jejich úrovně<br/>(Nadpis 1, Nadpis 2, Nadpis 3)</li> <li>když budete pečlivě označovat nadpisy a styly, editor se vám odmění:<br/>při závěrečné úpravě dokumentů bude stačit jen jedna změna<br/>ve vybraném použitém stylu (např. v nadpisu) a formát se změní<br/>všude v dokumentu - nedojde pak k tomu, že na některé při úpravách<br/>zapomenete</li> </ul> |
| Obrázky                   | <ul> <li>nezapomeňte na alter-<br/>nativní popis obrázku<br/>(alt)</li> </ul>                                                             | <ul> <li>klikněte pravým tlačítkem myši na obrázek - objeví se nabídka, ze které vyberte "Formát obrázku" (případně "Vlastnosti"); v malém okénku, které vyskočí, klikněte na "Alternativní text" a vložte text do pole "pojis"</li> <li></li></ul>                                                                                                    |
| Seznamy                   | vytvářejte seznamy po-<br>mocí předem nastave-<br>ných odrážkových nebo<br>číselných seznamů                                              | <ul> <li>označte si text, z něhož chcete mít seznam, a klikněte na kartě<br/>"Domů" na ikonku se seznamem (může být odrážkový nebo číselný)</li> </ul>                                                                                                    |

| Prvky textového dokumentu | Postup                                                                                                    | Jak na přístupnost ve "wordu"                                                                                                    |
|---------------------------|----------------------------------------------------------------------------------------------------|----------------------------------------------------------------------------------------------------|
| Odkazy                    | tvořte smysluplné názvy<br>odkazů, aby bylo jasné,<br>kam vedou; nebojte se<br>rozsáhlejšího slovního<br>popisu, pod kterým<br>bude odkaz | <ul> <li>při tvorbě odkazu postupujte takto: označte příslušný text<sup>2</sup>, pravým tlačítkem myši ho "vyberte" a z vyskakovací nabídky "Menu" zvolte "Hypertextový odkaz"; do otevřeného formuláře, který se objeví, vložte do políčka "Adresa" odkaz; nezapomeňte potvrdit (OK)</li> <li>Dějepis I. Od pravěku po starověk</li> <li>Text text text. Text text text. Text text tex</li></ul> |
| Rovnice a vzorce          | <ul> <li>pro zápis používejte<br/>speciální program nebo<br/>doplněk</li> </ul>                                                           | <ul> <li>MathType si můžete zdarma (na 30 dnů) stáhnout, integruje se<br/>do editoru; alternativou volně ke stáhnutí je např. TeXaide</li> </ul>                                                                                                    |
| Tabulky                   | <ul> <li>dbejte na označení<br/>záhlaví sloupců</li> </ul>                                                                                | <ul> <li>vyberte horní řádek tabulky a klikněte pravým tlačítkem myši;<br/>z menu pokračujte na "Vlastnosti tabulky" a na kartě "Řádek"<br/>zaklikněte "Opakovat jako řádek záhlaví v horní části každé stránky"</li> </ul>                                                                                                    |

<sup>2</sup>Vhodná délka hypertextově označeného textu je 5 - 8 slov. Nespokojujte se prosím s popisem "odkaz zde" nebo "hypertext".

### TEXTOVÉ DOKUMENTY

| Prvky textového dokumentu | Postup                                                                                                    | Jak na přístupnost ve "wordu"                                                                                                    |
|---------------------------|----------------------------------------------------------------------------------------------------|----------------------------------------------------------------------------------------------------|
|                           | <ul> <li>zkontrolujte pořadí<br/>buněk za sebou:<br/>nepřeskakuje editor<br/>některou?<sup>3</sup></li> </ul>                                                                              | <ul> <li>omezte slučování buněk, pokud je to možné<br/>(tvoří se obtížně čitelné podsloupce či dvojité řádky)</li> <li>v případě rostoucí složitosti tabulky raději udělejte více tabulek<br/>jednodušších, uvidíte, že to uvítají všichni čtenáři</li> </ul> |
| Вагvу                     | <ul> <li>pozor na dostatečný kontrast</li> <li>nepoužívejte bezdů-vodně zvýraznění pouze pomocí barev</li> </ul>                                                                           | <ul> <li>zvolte vhodnou kombinaci barev pozadí a textu (např. bílá a černá)</li> <li>případně pro výběr barev či kontrolu použijte jeden z mnoha<br/>dostupných programů<sup>4</sup></li> </ul>                                                               |
| Formuláře                 | <ul> <li>popisujte každé políčko<br/>formuláře/dotazníku</li> <li>zkontrolujte logickou<br/>posloupnost (je jasné,<br/>zda patří popisek<br/>k poli před ním, nebo<br/>za ním?)</li> </ul> | <text></text>                                                                                                    |

# CO KDYŽ DÁVÁTE PŘEDNOST TVORBĚ DOKUMENTŮ ONLINE, např. v populárních "google dokumentech"?

"Google dokumenty" jsou velice šikovné, pokud potřebujete psát texty na cestách či mimo domácí pracovnu. Z hlediska přístupnosti však neumí všechno potřebné formátování, proto je dobré dokument před zveřejněním doladit úpravou v textovém editoru, který máte nainstalovaný na svém zařízení a který znáte. Obsah a základní prvky, jako jsou nadpisy a odkazy, můžete klidně vytvořit kdekoli, pak vytvořený dokument stáhněte (doporučujeme stáhnout jako .docx) a zbytek editujte doma nebo v kanceláři pomocí "wordu" či podobného programu.

### MÁTE HOTOVÝ OBSAH, FORMÁTOVÁNÍ A POPISKY? JAK TEDY VYTVOŘIT PŘÍSTUPNÉ PDF:

| Jak pdf vytvoříte                                                          | Co na to potřebujete                                                                                                    | Jak dbát na přístupnost                                                                                                    |
|----------------------------------------------------------------------------|----------------------------------------------------------------------------------------------------|----------------------------------------------------------------------------------------------------|
| Vytvořením dokumentu<br>v textovém editoru<br>a převodu do pdf             | Microsoft Word (umějí<br>to všechny verze od roku<br>2007) či jiný alternativní<br>editor: např. Libre/open<br>office                                                                                                    | <ul> <li>vytvořte přístupný dokument (dle pravidel pro <i>Word</i> a podobné programy výše)</li> <li>při ukládání a pojmenovávání dokumentu zvolte "Uložit jako" a z nabídky formátů vyberte .pdf</li> <li>hotové pdf otevřete a zkontrolujte přístupnost v "Soubor &gt; Vlastnosti &gt; Zabezpečení &gt; Přehled omezení dokumentu" a případně využijte v kartě "Úpravy" funkci "Průvodce nastavením přístupu"</li> </ul>                                             |
| Oskenováním již existujícího<br>dokumentu spolu s násled-<br>nými úpravami | skener a program<br>pro úpravu pdf (který<br>může být dodáván<br>se skenerem nebo<br>pořízený zvlášť - např.<br>Adobe Acrobat Pro,<br>Microsoft Office Docu-<br>ment Imaging či některý<br>z online nástrojů <sup>5</sup> ) | <ul> <li>vybraný dokument oskenujte stránku po stránce a nezapomeňte jej uložit na disk, USB či odeslat na e-mail</li> <li>v nově vzniklém dokumentu nechte rozeznat text (OCR)<sup>6</sup>: program vás zpravidla vyzve k volbě jazyka dokumentu a případně vám nabídne k editaci problematická místa dokumentu</li> <li>rozpoznání textu v dokumentu zkontrolujte (např. pomocí vybrání textu a jeho zobrazení v jiném okně s prázdným textovým editorem)</li> </ul> |

<sup>5</sup>Můžete vyzkoušet např. web <u>onlineocr.net</u> nebo <u>otevrito.cz</u>.

<sup>&</sup>lt;sup>6</sup>OCR je zkratka anglického "Optical Character Recognition", česky tedy jde o optické rozpoznávání znaků. V krátkosti vysvětleno se jedná o metodu digitalizace oskenovaného textu do podoby, která umožňuje v textu strojově vyhledávat (třeba i vyhledávačům jako je Google), pracovat s ním v běžných textových editorech atd. Více informací najdete např. na <u>Wiki</u>pedii.

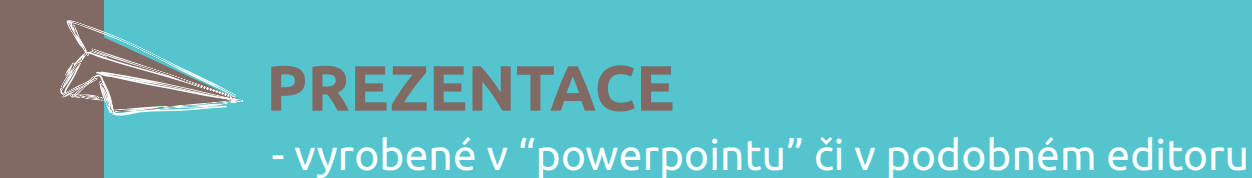

Tak zvládnout slajdy napříč různými verzemi Microsoft Office?

Prezentace se rychle staly nedílnou součástí mnoha výukových hodin, přednášek a kurzů. Kromě pomůcky pro výklad jsou však pro mnohé studenty také důležitým studijním zdrojem, ze kterého vychází při dalším

hledání informací nebo při opakování. Stojí tedy za to zkontroľovat své slajdy, jestli jsou srozumitelné pro všechny čtenáře, kteří o ně mají zájem.

Při prohlédnutí následující tabulky zjistíte, že už nejméně polovinu postupů znáte a uplatňujete, jsou totiž stejné nebo velmi podobném těm, o kterých již víte díky používání "wordu".

| Prvky prezentace | Postup                                                              | Jak na přístupnost |
|------------------|---------------------------------------------------------------------|--------------------|
| Dispozice snímků | použijte přednastavené rozložení snímků (nevytvářejte vlastní pole) | <text></text>      |

#### PREZENTACE

| Prvky prezentace       | Postup                                                                                                    | Jak na přístupnost                                                                                                    |
|------------------------|----------------------------------------------------------------------------------------------------|----------------------------------------------------------------------------------------------------|
| Náhled snímků - osnova | zkontrolujte vytvořenou<br>prezentaci v kartě<br>"Osnova" - je všude<br>stejný design, jsou<br>obrázky tam, kde mají<br>být? | <ul> <li>v kartě "Zobrazení" zvolte úplně vlevo "Normální"</li> <li>v kartě "Zobrazení" zvolte úplně vlevo "Normální"</li> <li>v se v kartě "Zobrazení" zvolte úplně vlevo "Normální"</li> <li>v se v kartě "zobrazení" zvolte úplně vlevo v v v v v v v v v v v v v v v v v v</li></ul>                                                             |
| Odkazy                 | <ul> <li>tvořte smysluplné názvy<br/>odkazů, aby bylo jasné,<br/>kam vedou</li> </ul>                                        | <ul> <li>přepište do názvu odkazu jeho umístění (<sup>7</sup>)</li> <li>při tvorbě odkazu postupujte takto: označte příslušný text, pravým tlačítkem myši ho "vyberte" a z vyskakovací nabídky "Menu" zvolte "Hypertextový odkaz" a do otevřeného formuláře, který se objeví, vložte do políčka "Adresa" odkaz; nezapomeňte potvrdit (OK)</li> </ul> |

| Prvky prezentace | Postup                                                                                                    | Jak na přístupnost                                                                                                    |
|------------------|----------------------------------------------------------------------------------------------------|----------------------------------------------------------------------------------------------------|
| Tabulky          | <ul> <li>označujte důsledně<br/>sloupce (co v nich<br/>najde čtenář za data?)</li> <li>zkontrolujte pořadí<br/>při čtení<sup>8</sup></li> </ul> | <image/>                                                                                                    |
| Вагvу            | <ul> <li>dbejte na dostatečný<br/>kontrast</li> </ul>                                                                                           | <ul> <li>ujistěte se, že text (tabulka, odkaz) je dobře rozeznatelný na vybra-<br/>ném pozadí snímku</li> <li>nepoužívejte barvy a zvýraznění bezdůvodně</li> </ul> |
| Vzorce a rovnice | přístupnost v Powerpoint<br>i alternativní popis promě                                                                                          | u je pro tento typ obsahu nedostatečná; použijte prosím vedle vzorce<br>nných a jejich vztahů                                                                       |

| Prvky prezentace | Postup                                                                                                    | Jak na přístupnost                                                                                                    |
|------------------|----------------------------------------------------------------------------------------------------|----------------------------------------------------------------------------------------------------|
| Video a audio    | <ul> <li>v prezentacích určených<br/>také pro publikování<br/>(nejen pro jednorázové<br/>přednášení) odkazujte<br/>na takové zdroje ven</li> </ul> | <ul> <li>ověřte si dostupnost ovládání pouze pomocí klávesnice</li> <li>doplňte audio/video transkriptem/titulky; zabere vám to určitý čas,<br/>uvidíte ale, že titulky či transkript využije mnoho studentů; zkrátit čas<br/>přepisování vám pomůže některá z aplikací v poznámce<sup>9</sup></li> </ul>                                                                                                    |
| Pořadí čtení     | <ul> <li>zkontrolujte pořadí<br/>obsahu při lineárním<br/>čtení a případně jej<br/>upravte</li> </ul>                                              | <ul> <li>klikněte na pole pro "Text/Nadpis/" a pak se jen pomocí klávesnice pohybujte ve snímcích: tak zkontrolujete pořadí čtení</li> <li>při úpravě na kartě "Domů" klikněte na "Uspořádat" a z vyskakovacího menu vyberte "Podokno výběru" - pomocí něho se ve výběru ukáží na snímku obrazce, u nichž můžete pomocí šipek změnit pořadí; znovu zkontrolujte</li> <li>NMANE VERNE VERNE VE</li></ul> |

<sup>&</sup>lt;sup>9</sup>Pomoci při přepisu vám mohou částečně aplikace Mydictate či Dragon Dictate (placené, pro zařízení Apple) nebo stránka <u>http://recordense.com/transcribe</u>, která sice neumí automatický přepis audia, poskytuje ale příjemnou platformu pro ruční přepis (na jedné obrazovce zároveň ovládáte přehrávání i máte pole a nástroje pro přepis). Automatický převod řeči do textu umí např. program Phonexia, který je placený, <u>lze si ovšem vyžádat zkušební verzi</u>. Do chytrého telefonu lze stáhnout zdarma aplikaci <u>Dragon Dictation</u>, která umí přepisovat hlas do textu i pro češtinu.

| Prvky prezentace         | Postup                                                                                                    | Jak na přístupnost                                                                                                    |
|--------------------------|----------------------------------------------------------------------------------------------------|----------------------------------------------------------------------------------------------------|
| Tvary, obrázky, kliparty | <ul> <li>přidejte alternativní<br/>popisek (alt)</li> </ul>                                                  | pravým tlačítkem myši klikněte na objekt a vyberte "Formát obrázku";<br>vyberte možnost "Alternativní text" a vložte text do pole "Popis"                                                       |
| Seznamy                  | <ul> <li>vytvářejte seznamy<br/>pomocí přednastavených<br/>odrážkových nebo<br/>číselných seznamů</li> </ul> | na kartě "Domů" klikněte na ikony seznamů; pro seznamy, kde je<br>důležité pořadí položek, použijte číselný seznam; tam, kde pořadí<br>položek není důležité, použijte některý ze stylů odrážek |

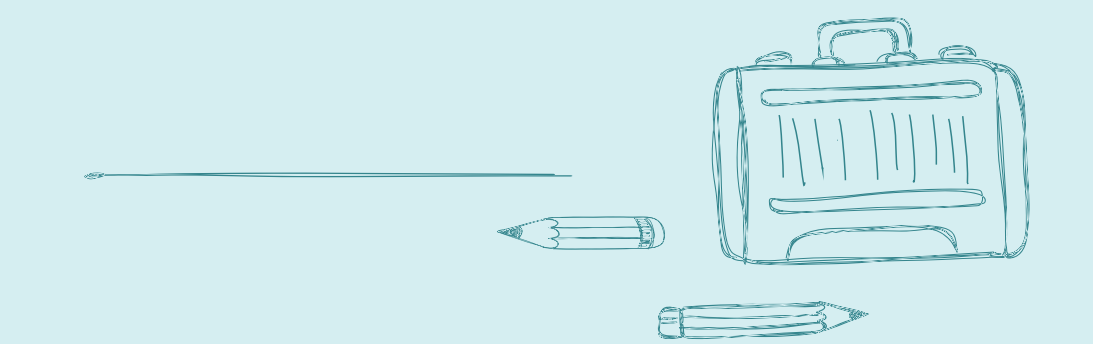

## VIDEA A NAHRÁVKY URČENÉ PRO VZDĚLÁVÁNÍ

atřit o ty, né

Trend nahrávat svoje výukové lekce nebo přednášky je čím dál tím víc populární. Pokud chcete patřit k těm, kteří nad svou produkcí přemýšlí a umožňují, aby se videa i nahrávky staly dostupnými i pro ty, kteří mají jiné styly učení, studují v nemateřském jazyce, jsou neslyšící nebo potřebují mít písemné podklady pro studium, podívejte se na několik základních pravidel:

| Prvky                                                                   | Postup                                                                                                    | Jak na přístupnost                                                                                                    |
|-------------------------------------------------------------------------|----------------------------------------------------------------------------------------------------|----------------------------------------------------------------------------------------------------|
| Video zveřejněné<br>na Youtube                                          | <ul> <li>při nahrávání vlastního<br/>videa se držte standard-<br/>ních formátů:</li> <li>rozlišení 640 x 480 px</li> </ul>                                                                                                    | pro vytvoření dalšího snímku ("slajdu") používejte tlačítko "Nový<br>snímek" v kartě "Domů" a vyberte přednastavený typ (např. "Úvodní<br>snímek", "Nadpis a obsah", "Obrázek s titulkem")                                                                                                    |
| Video editované v některém<br>z programů (např. Camtasia<br>nebo Amara) | <ul> <li>640 x 360 px <ul> <li>širokoúhlé,</li> <li>nebo 800 x 600 px</li> <li>standard,</li> </ul> </li> <li>1280 x 720 px <ul> <li>širokoúhlé;</li> <li>videoformátu mp4,</li> <li>mov,</li> <li>wmv,</li> <li>m4v,</li> <li>avia;</li> <li>ujistěte se, že jste<br/>omezili rušící šumy<br/>(především ve zvukové<br/>stopě)</li> </ul> </li> </ul> | <ul> <li>buď můžete titulky vepisovat ručně s příslušným načasováním, nebo<br/>můžete program naučit rozpoznávat váš hlas a titulky namluvit<br/>(program si je převede do textové podoby - Camtasia)</li> <li>vlídné prostředí pro vpisování titulků (včetně možností překladu)<br/>poskytuje Amara</li> <li>výslednou podobu titulků zkontolujte a případně upravte<br/>problematická místa</li> </ul> |

| Prvky prezentace | Postup                                                | Jak na přístupnost                                                                                                    |
|------------------|-------------------------------------------------------|----------------------------------------------------------------------------------------------------|
| Audio            | nabídněte textovou<br>variantu vzdělávacího<br>obsahu | <ul> <li>zpřístupňujte nahrávky ve vhodném formátu: mp3, wav, aiff, wma</li> <li>vytvořte transkript (přepis) mluveného slova - ručně nebo pomocí specializovaného programu (viz výše); přepis může být uložen ve formátu txt, rtf, doc, docx</li> <li>poskytujte audio (ať už na webu, nebo v e-mailu či na CD) vždy spolu s textovým přepisem</li> </ul> |

Protože vytváření titulků je pro mnoho uživatelů spíše novější záležitostí, níže nabízíme základní postup, jak práci na tvorbě titulků zjednodušit. Amara je webový nástroj, kde se po registraci (zdarma zde: http://amara.org/ cs/) zpřístupní možnost "otitulkovat video". Zde jednoduše vložíte do volného pole webovou adresu (obr. 1), kde se video k otitulkování nachází (např. Youtube, Vimeo). Klikněte na "Začít" a zobrazí se nová obrazovka přímo s videem a rozhraním pro titulkování. Je zde potřeba vybrat jazyk, ve kterém je video nahrané, a jazyk titulků (u videa v češtině pro české posluchače to tedy bude v obou případech volba

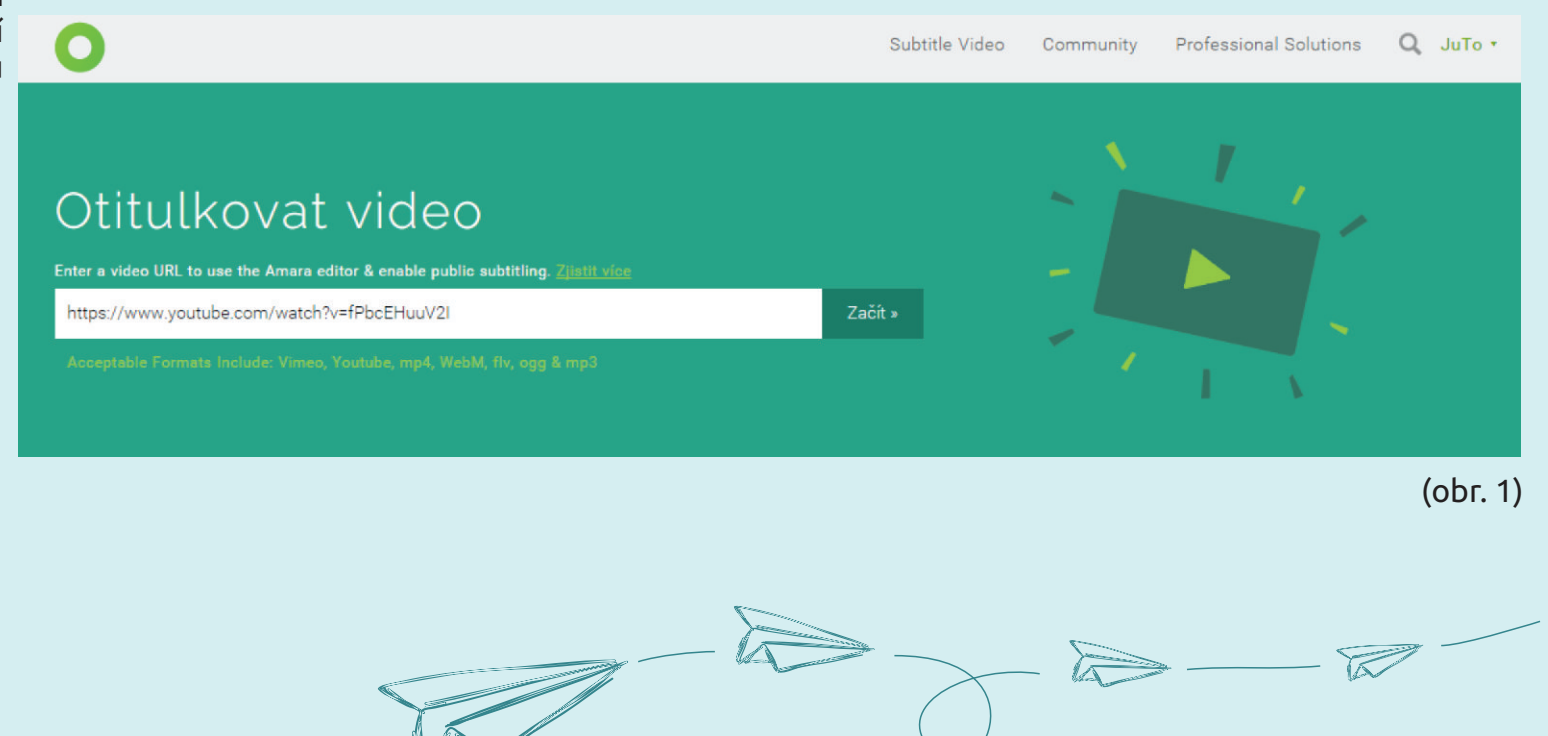

To

"česky" - obr. 2) a svou volbu potvrdit. Poté se již ocitnete přímo v rozhraní pro titulkování - s řádkem pro text, časování titulků a ovládání videa. Nástroj zde má zabudovanou nápovědu - nevíte-li si s něčím rady, nebojte se kliknout na průvodce. Nezapomeňte svou práci uložit ("Complete") a zkontrolovat jak text, tak časování - na nejasnosti v otitulkování nástroj Amara upozorňuje barevnými symboly nebo "zšednutím" pokračovacích tlačítek. Pro vytvoření dobrých titulků je vhodné dodržovat základní pravidla pro stylistku, délku řádků atd., můžeme např. doporučit základní soupis od Khanovy školy: https://forum.khanovaskola.cz/t/stylistick a-pravidla-titulkovani/484.

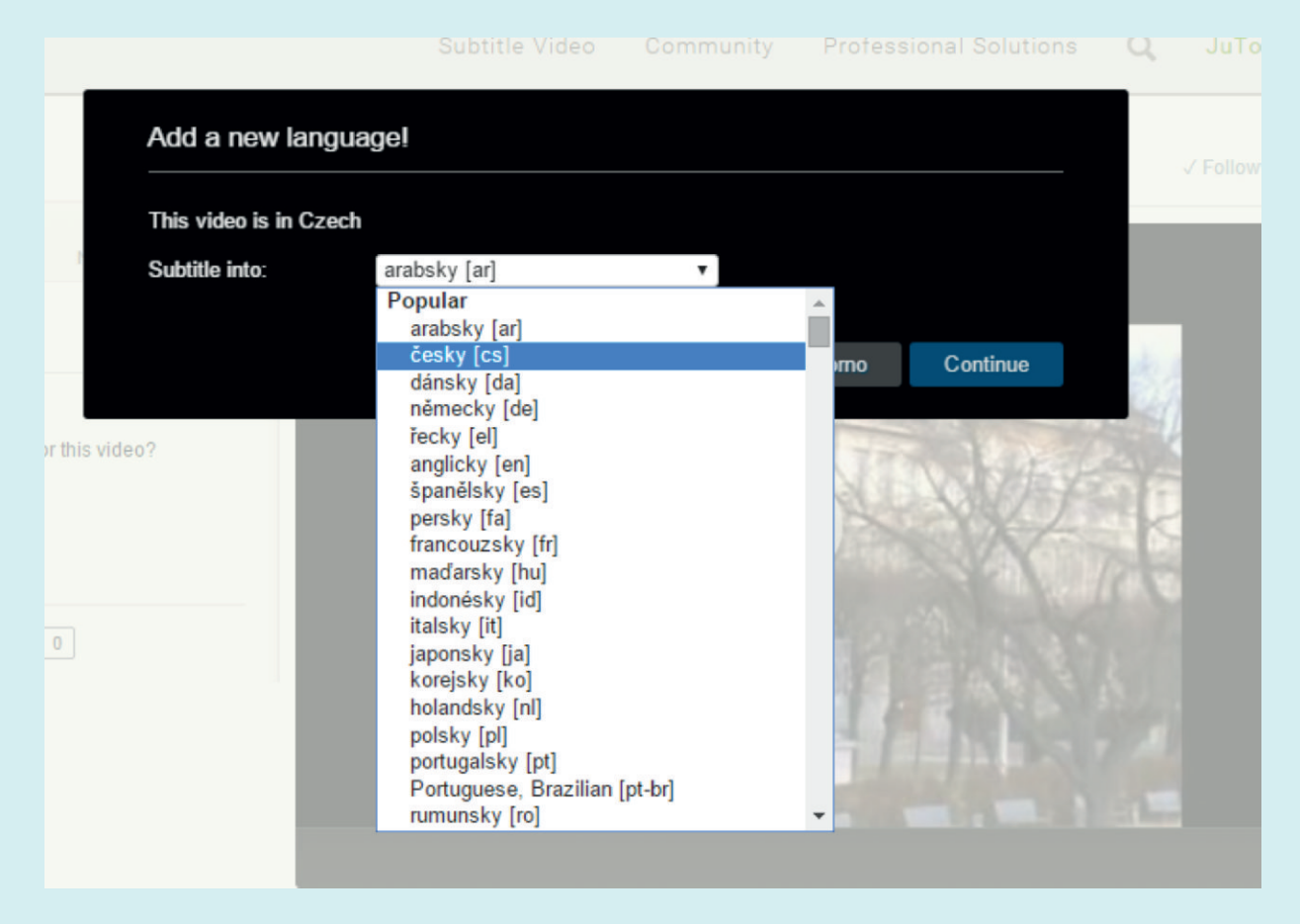

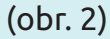

### Pár tipů proto, aby váš dokument byl přístupný na internetu

Pokud má být váš již uveřejněný vzdělávací objekt skutečně přístupný všem zájemcům, vyzkoušejte si na pár vteřin roli aktivního studenta. **Zkuste si vyhledat onen soubor přes internetový vyhledávač** (Google, Seznam) podle jeho názvu, autora či pracoviště (nebo podle informací, které jsou dostupné vašim studentům). Pokud jste narazili na obtíže (dokument je nedohledatelný, čtenáře nutí před jeho čtením projít neznámým přihlašováním nebo zobrazuje podivné znaky atd.), konzultujte ideální nové řešení se svým webeditorem/správcem obsahu na webu.

Při letmém prohlédnutí webové stránky, pomocí které přistupují studenti a žáci k vašemu materiálu, si můžete klást úplně stejné otázky jako třeba při tvorbě prezentace:

- Je jasné, o čem to je a co se tady nabízí?<sup>10</sup>
- Co je hlavním nadpisem a kam vedou odkazy?
- Jak se to čte? Nevadí vám použitá barva či velikost písmen?
- Co se stane, když si stránku přiblížíte nebo otevřete v jiném prohlížeči?
- Jak se vrátím zpátky na začátek? Kde najdu pomoc, když jsem v koncích?

vašeho webmastera

 $(\mathbf{O})$ 

<sup>&</sup>lt;sup>10</sup>Dobrou praxí je uvést na začátku krátké, pochopitelné shrnutí obsahu a dále pokračovat od jednoduchého ke složitému, od obecného ke specifickému atd.

#### A ZDE JSOU TIPY PRO EXPERIMENTÁTORY V OBLASTI PŘÍSTUPNOSTI:

- Vyzkoušejte si pohyb na webu jen pomocí klávesnice (ano, bez myši!). Nápověda: vyzkoušejte klávesu "Tab". Nápověda č. 2: některé prohlížeče internetu (např. *Internet Explorer* nebo *Mozzila Firefox*) mají funkci "Procházení pomocí kurzoru", díky nimž se pak můžete pohybovat na stránkách pomocí šipek a dalších kláves.<sup>11</sup>
- Sundejte si brýle nebo si posuňte židli o metr dále od stolu a zkuste si přečíst, co máte na monitoru. Zkuste si otevřít web v mobilu nebo tabletu.
- Ukažte web svému (pra)rodiči, dětem nebo vnukům. Najdou tam váš dokument?
- Vypněte si reproduktory nebo odpojte sluchátka.
- Vyzkoušejte si otevření webu v kavárně s wifi nebo v knihovně. Jaký vliv má na web a váš vzdělávací obsah rychlost připojení?
- Některé z programů umožňující zlepšovat přístupnost dokumentů (např. MathType, Camtasia, Mydictate, Adobe Acrobat Pro a další) jsou placené a s jejich bezplatnými alternativami nemusíte být 100% spokojeni. Pokuste se přesvědčit vedení své organizace a své kolegy, že zakoupení firemní licence by bylo užitečné pro celou školu/firmu/úřad. Oproti pořizovací ceně zařízení a licencím nejpoužívanějších Windows jde o výrazně menší částky.

<sup>11</sup>Návod pro zapnutí v IE najdete na <u>stránkách Microsoftu</u>. V případě Firefoxu naleznete informace k <u>usnadnění přístupu na support.mozzila.org</u>.

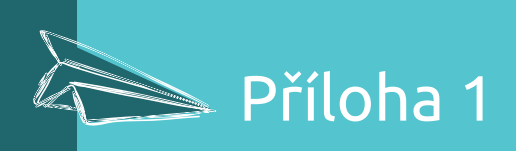

### PŘÍKLAD DOBŘE A ŠPATNĚ ČITELNÉ TABULKY:

# DOBŘE:

| Jméno | Výška v cm | Hmotnost v kg |
|-------|------------|---------------|
| Karel | 192 cm     | 85 kg         |
| Pavel | 181 cm     | 79 kg         |

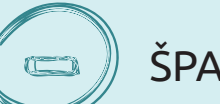

### ŠPATNĚ:

| Jméno         | Karel  | Pavel  |
|---------------|--------|--------|
| Hmotnost v kg | 85 kg  | 79 kg  |
| Výška v cm    | 192 cm | 181 cm |

Uživatel, který vidí, se v obou tabulkách poměrně lehce zorientuje. Pro toho, kdo nevidí, se první tabulka čte snadněji, při procházení čte data vždy k jednomu uživateli a jednotky rozměru pomohou určit, jestli je to výška, nebo hmotnost.

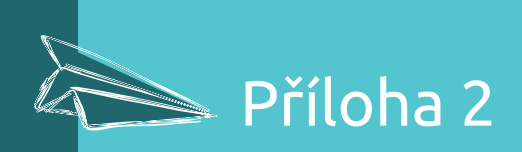

### Další zdroje pro zvídavé a pokročilé:

#### Materiály Teiresiasu:

- <u>Přístupnost e-learningu pro studenty s postižením</u>
- Metodika k úpravám textů pro zrakově postižené čtenáře
- Materiály z projektu Blindfriendly.cz:
  - <u>Tutoriály k přístupnosti a seznam dalších zdrojů</u>
  - Metodiky mezinárodní i české a tipy pro jejich uplatnění

#### Cizojazyčné zdroje:

- Návody, standardy a průvodce AEM
- Průvodce organizace UDL
- Materiály Centra pro inkluzivní design OCAD University
- <u>Shrnující přehledný průvodce (nejen pro přístupné weby) od PCC</u>

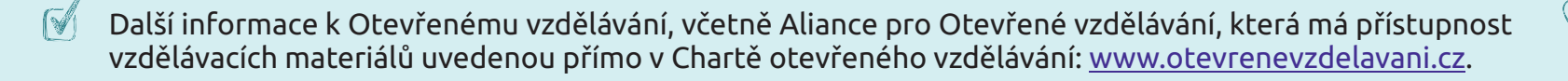

# JAK VYTVÁŘET VZDĚLÁVACÍ MATERIÁLY PŘÍSTUPNÉ VŠEM

# - tipy a rady nejen pro učitele

Autor: Připomínkovali:

Koordinace: Editor: Grafika: Julie Tomaňová Radek Pavlíček (Teiresiás, Masarykova Univerzita) Zdeněk Vlach Lukáš Pazderka (Seznam.cz) Tomáš Bouda (Masarykova Univerzita) Tamara Kováčová Bohumil Kartouz Zora Sokolová

Praha 2016 ISBN: 978-80-906405-0-4

Tento dokument byl vytvořen s využitím zdrojů a odkazů uvedených výše.

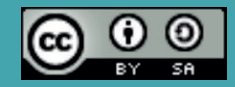

Toto dílo podléhá licenci Creative Commons Uveď te původ-Zachovejte licenci 4.0 Mezinárodní. Pro zobrazení licenčních podmínek navštivte http://creativecommons.org/licenses/by-sa/4.0/.

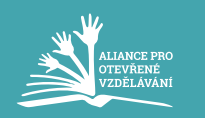

Publikace je dostupná na www.otevrenevzdelavani.cz.

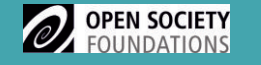

Publikace vznikla za podpory grantu Education Support Program Open Society Foundations.